## e-Voucher Terms and Conditions

- The e-Voucher Redemption must be completed in a single session
- E-voucher Promo Code will expire after 90 days from the date of issuance
- You are solely responsible for the safety and security of the e-voucher promo code. American Express is not responsible for any acts of omission or commission if e-voucher promo code is lost, stolen or used without permission.
- The e-voucher promo code can only be redeemed for an e-voucher of following brands: Flipkart, BookMyShow, Shoppers Stop, Myntra, Big Basket, PVR, MakeMyTrip
- American Express reserves the right at any time without prior notice to add/ alter/modify/ change the voucher brands available under this benefit.
- Validity of the e-voucher promo code cannot be extended.
- Vouchers issued to eligible Card Members will be governed by Terms & Conditions applicable for the usage and redemption as specified by respective brand/partner. The respective terms and conditions will be sent along with the vouchers upon redemption.
- Cardmembers who have achieved spend milestone till 10<sup>th</sup> October 2022 will receive the voucher enrolled for i.e. Flipkart/BookMyShow. Please see FK/BMS voucher terms and conditions <u>here</u>.
- This is an enrollment based benefit on your Platinum Reserve Credit Card
- Effective 11<sup>th</sup> October 2022, upon reaching spend milestone of ₹25,000 respectively in a Calendar month you can avail voucher of any of the available brands (as mentioned above)
- Effective Feb 1st 2023, on successfully reaching the spend milestone, your unique promo code will be sent to you on your registered Email address before the last day of the next calendar month. Please ensure your email address is updated with us.
- For other details, please refer to <a href="https://www.gyftr.com/rewards/amex-platinumreserve/">https://www.gyftr.com/rewards/amex-platinumreserve/</a>

## Steps to redeem vouchers:

- Eligible Cardmembers on receiving the link & promo code need to visit the link within 90 days of receiving the promo code
- Enter the promo code (shared by American Express on your registered email ID) and your registered mobile no. and click on "Get OTP"
- Enter the OTP and click on "Submit"
- Select your choice of brand and enter delivery details.
- Please double check your delivery details are accurate, then click on "Redeem"
- You shall receive the selected brand e-Voucher on the email address and mobile number shared in the previous step

1